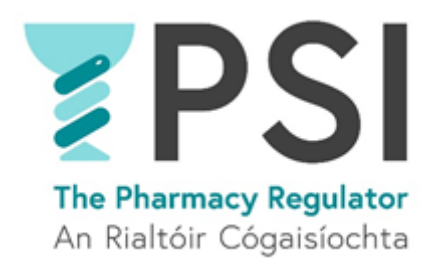

## A Guide for Pharmacy Owners to Continued Registration of a Pharmacy

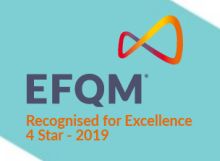

Version 1 September 2021

## Introduction

This guide outlines the steps involved in completing Continued Registration for a Retail Pharmacy Business in the PSI Registration Portal by a pharmacy owner.

If you need to complete Continued Registration for more than one pharmacy at the same time, then you should refer to the guide for **Bulk Continued Registration for Two or More Pharmacies.** 

## Process

Step 1: A notification to complete Continued Registration for the pharmacy is sent by the PSI via email and as a message in the Registration Portal 60 days before your registration certificate expires. Login to your PSI portal by clicking on the link in the email. You will need your email address and password, along with the phone you used to set up your account – a unique code will be sent to your phone as a text message each time you log into the portal as part of the system security checks. Once you are logged in, navigate to Pharmacies > Manage my pharmacies > Renew.

Continued Registration reminders are sent based on your pharmacy's registration expiry date.

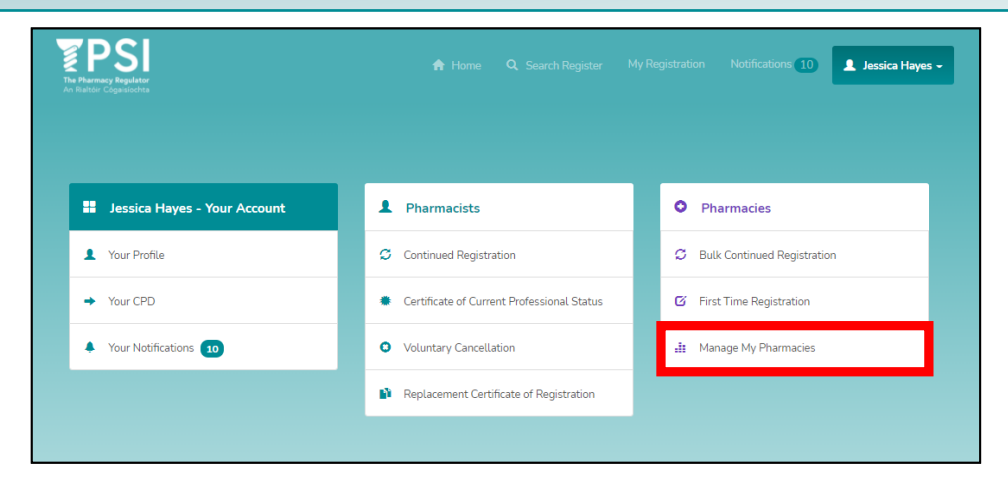

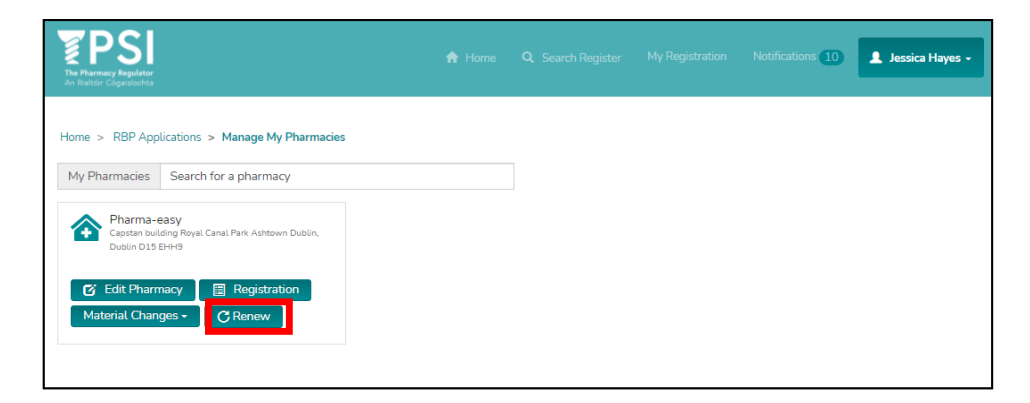

Step 2: It is important that the details held on the PSI register about you and the pharmacy are kept up to date. Before you progress with Continued Registration, you should review your profile and the pharmacy's details and amend anything that requires an update, such as services provided by the pharmacy and opening hours.

You can update these details at any time during the year in the Registration Portal

 Step 3: Review and complete all the declarations and proceed with the application by clicking Save & Continue.

| TERENCE Cognegation                                                                                                    | 🔒 Home                                                             |                                                                                   |                                                                            | Notifications 10                                             | 💄 Jessica Hayes -                |
|----------------------------------------------------------------------------------------------------|--------------------------------------------------------------------|-----------------------------------------------------------------------------------|----------------------------------------------------------------------------|--------------------------------------------------------------|----------------------------------|
| Home > RBP Applications > Continued Registration > Application                                                                                                    | n Details                                                          |                                                                                   |                                                                            |                                                              |                                  |
| Note: Application Submissions by Directors of a Company or by Parti<br>complete and return to PSI.<br>Download: Signature Page (To be posted in to PSI)                                                      | ners in a Partnershi                                               | ip require the signatures (                                                       | of two Directors or Pa                                                     | rtners. Please downloa                                       | ad this document,                |
| If you are unable to complete any part of the declaration below, please                                                                                                    | se contact the Regi                                                | stration Unit of the PSI.                                                         |                                                                            |                                                              |                                  |
| DECLARATIONS                                                                                                    |                                                                    |                                                                                   |                                                                            |                                                              |                                  |
| I / we do solemnly and sincerely declare as follows:                                                                                                    |                                                                    |                                                                                   |                                                                            |                                                              |                                  |
| I make these declarations in respect of the application for continue<br>duly authorised to provide declarations on behalf of the pharmacy                                                                    | d registration for th<br>ownership.                                | he Retail Pharmacy Busin                                                          | ess(es) selected abov                                                      | e, in my capacity as th                                      | e person who is                  |
| No Yes                                                                                                    |                                                                    |                                                                                   |                                                                            |                                                              |                                  |
| To the best of my knowledge and belief, all particulars provided in <ul> <li>No</li> <li>Yes</li> </ul>                                                                                                    | this application an                                                | e correct.                                                                        |                                                                            |                                                              |                                  |
| I as pharmacy owner fully understand my legal responsibilities un<br>full compliance therewith, and with any PSI Codes of Conduct and<br>No Yes                                                              | der the Pharmacy A<br>professional guida                           | Act 2007 (as amended), it<br>ince as may from time to                             | ts Regulations and St<br>time be issued thereu                             | atutory Rules and I uno<br>Inder.                            | lertake to ensure                |
|                                                                                                    |                                                                    |                                                                                   |                                                                            |                                                              |                                  |
| The Retail Pharmacy Business(es) to which this application relates<br>Retail Pharmacy Businesses Regulations 2008 (S.I. No. 488 of 200<br>No () Yes                                                          | ;, will be conducted<br>08), which are the n                       | I in compliance with the p<br>egulations governing the                            | provisions of the Phar<br>conduct of retail pha                            | macy Act 2007 and the<br>rmacy businesses.                   | Regulation of                    |
|                                                                                                    |                                                                    |                                                                                   |                                                                            |                                                              |                                  |
| I am satisfied as to the identity, current registration status and com<br>Business(es) to which this application relates, and appropriate pro                                                                | petence of all phar<br>cedures are in plac                         | rmacists and pharmaceut<br>e to verify the same in res                            | ical assistants emplo<br>spect of future registe                           | ved and engaged by th<br>red employees.                      | e Retail Pharmacy                |
| ● No ○ Yes                                                                                                    |                                                                    |                                                                                   |                                                                            |                                                              |                                  |
| I understand that any change in the ownership of a Retail Pharma<br>cancelling the registration and I undertake to immediately notify the<br>relates.                                                        | cy Business (as define PSI in the event of                         | ined in section 17(6) of th<br>of any such change in the                          | ne Pharmacy Act 200<br>e retail pharmacy busi                              | 7 [as amended]) will han<br>ness(es) to which this a         | ave the effect of<br>application |
| No Yes                                                                                                    |                                                                    |                                                                                   |                                                                            |                                                              |                                  |
| I am aware of the requirement for the pharmacy to have in place a<br>Supervising Pharmacist or of a Registered Pharmacist(s) should be<br>Pharmacist position becomes temporarily unfilled I will provide de | n appointed Superi<br>e notified immediat<br>tails to the PSI of t | ntendent and Supervisin<br>ely to the PSI and I under<br>he steps taken to prompt | g Pharmacist and that<br>take to so do. And wi<br>ly recruit a suitable re | any change in the Sup<br>here a Superintendent<br>placement. | erintendent or<br>or Supervising |
| ● No ○ Yes                                                                                                    |                                                                    |                                                                                   |                                                                            |                                                              |                                  |

- Step 4: Submit the application by completing payment you can choose one of two payment options:
  - Pay by Credit or Debit card
  - Pay by Electronic Funds Transfer (bank transfer)

You will receive an email and a notification in the Registration Portal confirming that your application has been received by the PSI. Please note that payment by cheque is not possible

| pplications > Continued Registration > Application Details pplications > Continued Registration > Application Details the outstanding application fee in order for your application to be pr ddress res@gmail.com number 00899732901 ss or Eircode Code Found, address populated below ss line 1 t 32 t 32 t 32 t 32 t 32 t 32 t 34 t 32 t 34 t 34 t 34 t 34 t 34 t 34 t 34 t 34                                                                                                    | ocessed. |
|----------------------------------------------------------------------------------------------------|----------|
| he outstanding application fee in order for your application to be produces<br>we@gmail.com number 353)  C0899732901 ss or Eircode Address or Eircode address or Eircode as line 1 1 32 as line 2 uilding as line 3 al Park as town                                                                                                    | ocessed. |
| he outstanding application fee in order for your application to be produces of the set of the set o | ocessed. |
| ddress<br>ver@gmail.com<br>number<br>353) ♥ 0899732901<br>ss or Eircode<br>Address or Eircode<br>tode Found, address populated below<br>as line 1<br>t 32<br>ss line 2<br>uilding<br>ss line 3<br>al Park<br>ss town                                                                                                    | Search   |
| Address or Eircode Address or Eircode as line 1 t 32 as line 2 uilding as line 3 al Park as town                                                                                                    | Search   |
| Comparison       Comparison       Star       Comparison       Star       Comparison       Comparison       Star       Comparison       Comparison   <                                                                                                    | Search   |
| 353)     ✓     0899732901       ss or Eircode        Address or Eircode       scode Found, address populated below       st line 1       t 32       ss line 2       uilding       ss line 3       al Park       ss twn                                                                                                    | Search   |
| Address or Eircode Address or Eircode code Found, address populated below ts line 1 t 32 ts line 2 uilding ts line 3 al Park ts town                                                                                                    | Search   |
| Address or Eircode<br>code Found, address populated below<br>as line 1<br>t 32<br>t 32<br>t 32<br>t 32<br>t 32<br>t 32<br>t 32<br>t 32                                                                                                    | Search   |
| ss line 1<br>132<br>ss line 2<br>uilding<br>ss line 3<br>al Park<br>ss town                                                                                                    |          |
| t 32<br>t 32<br>si line 2<br>uilding<br>si line 3<br>al Park<br>si town                                                                                                    |          |
| s line 2<br>uilding<br>ss line 3<br>al Park<br>ss town                                                                                                    |          |
| uilding<br>ss line 3<br>al Park<br>ss town                                                                                                    |          |
| ss line 3<br>al Park<br>ss town                                                                                                    |          |
| al Park<br>ss town                                                                                                    |          |
| ss town                                                                                                    |          |
|                                                                                                    |          |
|                                                                                                    |          |
| ss country                                                                                                    |          |
|                                                                                                    | ~        |
| ss postcode                                                                                                    |          |
|                                                                                                    |          |
|                                                                                                    |          |

 Step 5: Following review of the application by the PSI, you will receive a confirmation email and a portal notification approving your application and confirming your pharmacy's registration for a further 12 months.

It may be necessary in some circumstances for the PSI to request further information from you at this stage before the pharmacy's registration can be confirmed.

 Step 6: Once your pharmacy's Continued Registration has been confirmed, a digital Registration Certificate will be made available immediately in the portal (Pharmacies > Manage My Pharmacies > (Pharmacy name) > Registration). The official Registration Certificate which must be displayed will be printed and posted to the pharmacy.

| The Francisco Regulator<br>An Factor Cogneticates | n Home Q Search Register I                 | My Registration Notifications 10 Lessica Hayes - |
|---------------------------------------------------|--------------------------------------------|--------------------------------------------------|
| Jessica Hayes - Your Account                      | Pharmacists                                | • Pharmacies                                     |
| 1 Your Profile                                    | Continued Registration                     | Bulk Continued Registration                      |
| → Your CPD                                        | Certificate of Current Professional Status | G First Time Registration                        |
| Your Notifications     10                         | Voluntary Cancellation                     | 📲 Manage My Pharmacies                           |
|                                                   | Replacement Certificate of Registration    |                                                  |
|                                                   |                                            |                                                  |

| The Pharmacy Regulator<br>An Instation Comparedata                                                             |  | Notifications 10 | 💄 Jessica Hayes 🗸 |
|----------------------------------------------------------------------------------------------------|--|------------------|-------------------|
| Home > RBP Applications > Manage My Pharmacies                                                                 |  |                  |                   |
| Pharmacies Search for a pharmacy Pharma-easy Capitan building Royal Canal Park Ashtown Dublin, Dublin D15 EHH9 |  |                  |                   |
| Edit Pharmacy     Registration     Material Changes +                                                          |  |                  |                   |

| The PSI<br>The Pharmacy Regulater<br>An Riatder Cognisiochta |                         |                       |             | Notifications 10 | 💄 Jessica Hayes 🗸 |
|--------------------------------------------------------------|-------------------------|-----------------------|-------------|------------------|-------------------|
| Home > RBP Applications > Manage My Pharmacies > Ph          | armacy Registration     |                       |             |                  |                   |
| SUMMARY                                                      |                         |                       |             |                  |                   |
| Registration Number                                          | Certificate Issued Date |                       | Registratio | on Status        |                   |
| 10000578                                                     | 26/08/2021              |                       | Registered  |                  |                   |
| Pharmacy                                                     | Expiry Date             |                       | Registratio | on Type          |                   |
| Pharma-easy (10000578)                                       | 24/10/2022              |                       | RPB         |                  |                   |
|                                                              |                         |                       |             |                  |                   |
|                                                              |                         |                       |             |                  |                   |
| REGISTRATION CENTIFICATE                                     |                         |                       |             |                  |                   |
| Name 🕇                                                       |                         |                       | Modified    |                  |                   |
| Registration_Certificate_N9Z231263N6P.pdf (1506 KB)          |                         | <u>30 minutes ago</u> |             |                  |                   |
| Registration_Certificate_Z8R231262C3V.pdf (1506 KB)          |                         |                       | 25/08/20    | 21 10:24 AM      |                   |
|                                                              |                         |                       |             |                  |                   |